# How to generate Transferred Student Report

Kavayitri Bahinabai Chaudhari North Maharashtra University Jalgaon

# Log on to http://nmuj.digitaluniversity.ac

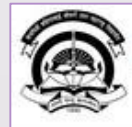

Home «My Login «My Settings «Logout «Calender »SiteMap «Contact Us

Kavayitri Bahinabai Chaudhari North Maharashtra University 'A' Grade NAAC Re-Accredited (3rd Cycle) Jalgaon-425001, Maharashtra (India)

Change Language 🔻 Change Theme

\* Courses \* Colleges & Institutions \* Schools \* Admissions-AY 2019-2020 \* Online Results Oct/Nov 2019 \* DEEL(External Mode) \* e-Suvidha Services \* Scholarships \* Examinations \* Download Various Forms \* Convocations \* Online Application \* Results

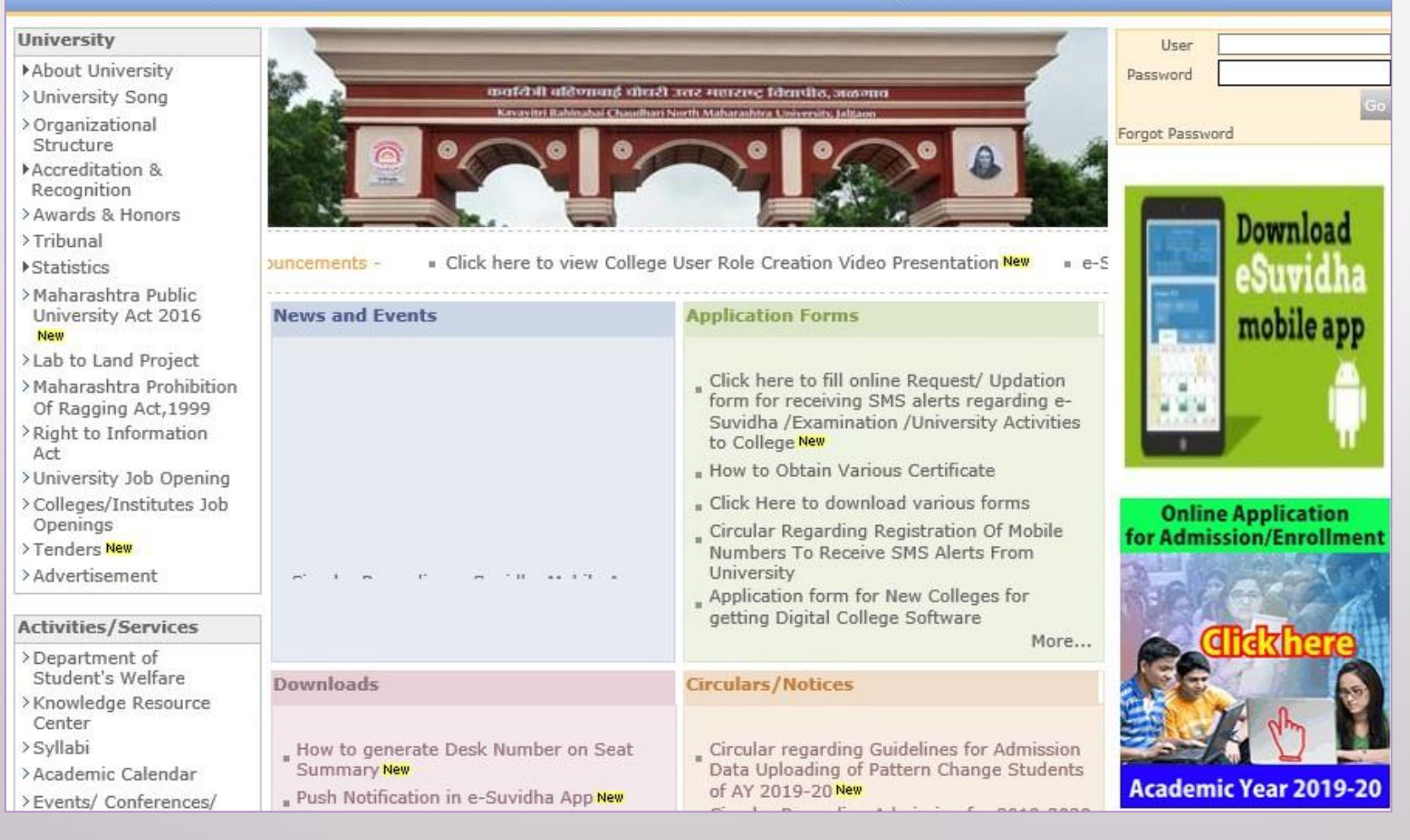

# Click on "Admission" Tab

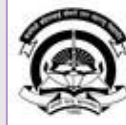

Home =My Login = My Settings =Logout =Calendar =Sitemap =Contact Us =Switch TO OA Cavayitri Bahinabai Chaudhari North Maharashtra University

Grade NAAC Re-Accredited (3rd Cycle) Jalgaon-425001, Maharashtra (India)

Course Definition | College Definition | Admissions | Registration | Administration | Messaging | Pre Examination | Examination | Reports | Student Profile | Invoice | Dashboard | Student Facilitation Center |

**Reports Dashboard** 

### Welcome Mahatma Gandhi Taluka Shikshan Mandal's Arts, Commerce and Science College, Chopda !

You have logged in as College and your last logon was 4/27/2020 7:01:57 PM

#### Home

 Course Definition College Definition Admissions Registration Administration Messaging Pre Examination Examination Reports Student Profile Invoice - Dashboard Student Facilitation Center

### College Support | FAQ and Feedback

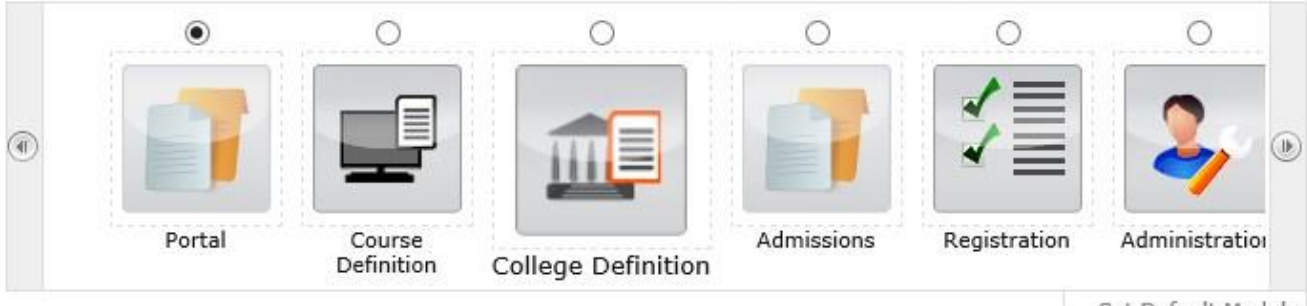

Set Default Module

# 25/05/2020 Ramzan-Id (Id-Ul-Fitr) (Shawal-1) Holiday

22/08/2020 Ganesh Chaturthi Holiday

◊ 01/08/2020 Bakri Id (Id-Uz-Zuha) Holiday ▷ 15/08/2020 Independence Day Holiday

◊ 01/05/2020 Maharashtra Din Holiday

07/05/2020 Buddha Pournima Holiday

- ▷ 30/08/2020 Moharum Holiday
- ▷ 02/10/2020 Mahatma Gandhi Jayanti Holiday
- ◊ 25/10/2020 Dasara Holiday

▶ 18/08/2020 Pola Holiday

Calender

- ▷ 30/10/2020 Id-E-Milad Holiday
- ▶ 13/11/2020 Dhantrayodashi (Regarding Diwali) Holiday
- ▶ 14/11/2020 Diwali Amayasaya (Laxmi Pujan) Holiday

▶ 16/08/2020 Parsi New Year (Shahenshahi) Holiday

# Click on "Reports"

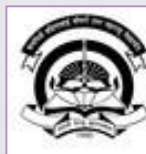

Home «My Login» My Settings «Logout «Calendar «Sitemap «Contact Us «Switch TO OA Kavayitri Bahinabai Chaudhari North Maharashtra University

'A' Grade NAAC Re-Accredited (3rd Cycle) Jalgaon-425001, Maharashtra (India)

Application Form Management | New Registration | Pre-filled Admission Forms | Registered Student Admissions | Transferred Student Admissions | Search Student | Transfer Student | Cancel Admission | Allocate Division | Generate Roll Number | Reports |

**Reports Dashboard** 

College Name : Mahatma Gandhi Taluka Shikshan Mandal's Arts,Commerce and Science College, Chopda, Chopada College Code : 140022

### Admissions

### Admissions

Application Form

Management

- New Registration
- Pre-filled Admission Forms
- Registered Student
- Admissions
- Transferred Student
   Admissions
- Search Student
- Transfer Student
- Cancel Admission
- Allocate Division
- Generate Roll Number

### Reports

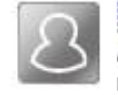

## New Registration

Admission process for students who does not have PRN number assigned by the University.

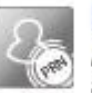

### **Registered Student Admissions**

Admission process for students who are having PRN number assigned by the University.

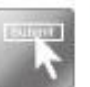

### **Transferred Student Admissions**

Admission process for student who are transferred to this college having PRN assigned by University.

# Click on "Transferred Student"

|      | Home                                                                   | . My   | Login . | My Sel |
|------|------------------------------------------------------------------------|--------|---------|--------|
|      | Kavayitri Bahinabai Chaudhari North Maharasl                           | htra   | Unive   | sity   |
| 1000 | 'A' Grade NAAC Re-Accredited (3rd Cycle) Jalgaon-425001, Maharashtra ( | India) |         |        |
| 32   |                                                                        |        |         |        |

Home • My Login • My Settings • Logout • Calendar • Sitemap • Contact Us • Switch TO OA

Application Form Management | New Registration | Pre-filled Admission Forms | Registered Student Admissions | Transferred Student Admissions | Search Student | Transfer Student | Cancel Admission | Allocate Division | Generate Roll Number | Reports |

**Reports Dashboard** 

#### Reports

- Admission Statistics
- Application Form Statistics
- Mailing Labels
- Transferred Student
- . Birth Date Age Report
- Monthly Attendance
- Term Attendance
- Yearly Attendance
- Rollcall Register
- Native Place List
- Remaining Admission
- Entries
- Guardian Occupation
- Students PRN
- Merit List
- Student Wise Papers
- Roll-No Wise Students
- · General Register
- Paper Wise Attendance
- Certificates
- + I-Card Generation
- Student Cancel Admission Summary

# Select Course & Click on "Proceed" Button

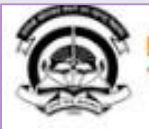

Home + My Login + My Settings + Logout + Calendar + Sitemap + Contact Us + Switch TO OA

Kavayitri Bahinabai Chaudhari North Maharashtra University 'A' Grade NAAC Re-Accredited (3rd Cycle) Jalgaon-425001, Maharashtra (India)

Application Form Management | New Registration | Pre-filled Admission Forms | Registered Student Admissions | Transferred Student Admissions | Search Student | Transfer Student | Cancel Admission | Allocate Division | Generate Roll Number | Reports |

|                                                                                                    | Transferred Student                  |                                    |             |     |
|----------------------------------------------------------------------------------------------------|--------------------------------------|------------------------------------|-------------|-----|
|                                                                                                    | Academic Year :                      | 2019-2020                          |             | •   |
| Reports                                                                                                    | Faculty :                            | Faculty of Humanities              | •           | •   |
| Admission Chatistics                                                                                                 | Course :                             | M.A. (with Credits)-Regular-June-2 | 017 Patte 🔻 | 1.3 |
| Application Form Statistics                                                                                          | Branch (if applicable) :             | English                            | •           |     |
| Mailing Labels                                                                                                    | branen (ir appressie) i              |                                    |             |     |
| Transferred Student                                                                                                  | Display Old PRN :                    |                                    |             |     |
| Birth Date Age Report                                                                                                |                                      | Proceed                            |             |     |
| Monthly Attendance                                                                                                   |                                      |                                    |             |     |
| Term Attendance                                                                                                    |                                      |                                    |             |     |
| Yearly Attendance                                                                                                    |                                      |                                    |             |     |
| Rollcall Register                                                                                                    | Note: * marked fields are mandatory. |                                    |             |     |
| Native Place List                                                                                                    |                                      |                                    |             |     |
| Remaining Admission                                                                                                  |                                      |                                    |             |     |
| intries                                                                                                    |                                      |                                    |             |     |
| Guardian Occupation                                                                                                  |                                      |                                    |             |     |
| Students PRN                                                                                                    |                                      |                                    |             |     |
|                                                                                                    |                                      |                                    |             |     |
| Merit List                                                                                                    |                                      |                                    |             |     |
| Merit List<br>Student Wise Papers                                                                                    |                                      |                                    |             |     |
| Merit List<br>Student Wise Papers<br>Roll-No Wise Students                                                           |                                      |                                    |             |     |
| <ul> <li>Merit List</li> <li>Student Wise Papers</li> <li>Roll-No Wise Students</li> <li>General Register</li> </ul> |                                      |                                    |             |     |

# Click on Export button to save Transferred Student Detail in Excel or PDF Format

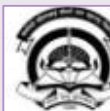

Home «My Login « My Settings «Logout «Calendar «Sitemap «Contact Us «Switch TO OA Kavayitri Bahinabai Chaudhari North Maharashtra University 'A' Grade NAAC Re-Accredited (3rd Cycle) Jalgaon-425001, Maharashtra (India)

Name : Mahatma Gandhi Taluka Shikshan Mandal's Arts, Commerce and Science College, Chopda, Chopada Code : 140022

Application Form Management | New Registration | Pre-filled Admission Forms | Registered Student Admissions | Transferred Student Admissions |

Search Student | Transfer Student | Cancel Admission | Allocate Division Generate Roll Number | Reports |

Reports Dashboard

Transferred Student - For Year - 2019-2020

 1
 of 1
 Mahatma G
 Excel
 Iuka Shikshan Mandal's Arts,Commerce and S

 Mahatma G
 PDF
 IIII (Shikshan Mandal's Arts,Commerce and S)

 Chopda City:
 Chopda City:
 IIII (Shikshan Mandal's Arts,Commerce and S)

**Transfer Student List** 

Academic Year : 2019-2020

Report Criteria: Faculty : Faculty of Humanities, Course : M.A. (with Credits)-Regular-June-2017 Pattern, Branch : - Er

Study Center: Mahatma Gandhi Taluka Shikshan Mandal's Arts,Commerce and Science College

| Sr.<br>No. | College<br>Code | Student Name          | PRN              | TC Code             | тс  |
|------------|-----------------|-----------------------|------------------|---------------------|-----|
| 1          | 140022          | BHATKAR DEEPALI ASHOK | 2015015400088336 | AEDKBCKBJAHKADCFF   | 201 |
| 2          | 140022          | BHATKAR DEEPALI ASHOK | 2015015400088336 | AEDKBCKBJAHKADCFF   | 201 |
| 3          | 140022          | DHABU ASHWINI AVADHUT | 2014015400424143 | AEDKBCKBJADKIJJFBDD | 201 |
| 4          | 140022          | DHABU ASHWINI AVADHUT | 2014015400424143 | AEDKBCKBJADKIJJFBDD | 201 |
| 5          | 140022          | DHABU ASHWINI AVADHUT | 2014015400424143 | AEDKBCKBJADKIJJFBDD | 201 |
| 6          | 140022          | DHABU ASHWINI AVADHUT | 2014015400424143 | AEDKBCKBJADKIJJFBDD | 201 |
| <          | 140000          |                       | 2014015400442014 |                     | >   |

Reports

Admission Statistics

Application Form Statistics
 Mailing Labels

Transferred Student

· Birth Date Age Report

Monthly Attendance

Term Attendance

Yearly Attendance

Rollcall Register
Native Place List

Remaining Admission
 Entries

Guardian Occupation

Students PRN
 Merit List

Student Wise Papers

• Roll-No Wise Students

• General Register

Paper Wise Attendance

Certificates

I-Card Generation

Student Cancel Admission

\* Student Cancel Admiss

# **Click on Save Button**

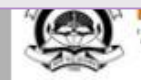

Kavayitri Bahinabal Chauunari North Manarashtra University 'A' Grade NAAC Re-Accredited (3rd Cycle) Jalgaon-425001, Maharashtra (India)

Application Form Management | New Registration | Pre-filled Admission Forms | Registered Student Admissions | Transferred Student Admissions | Search Student | Transfer Student | Cancel Admission | Allocate Division | Generate Roll Number | Reports |

🛃 · 🏔

### **Reports Dashboard**

### Name : Mahatma Gandhi Taluka Shikshan Mandal's Arts, Commerce and Science College, Chopda, Chopada Code : 140022

Transferred Student - For Year - 2019-2020

of 1 🕨 🕅

#### Reports

Admission Statistics

· Birth Date Age Report Monthly Attendance

 Mailing Labels Transferred Student

Term Attendance

Yearly Attendance Rollcall Register Native Place List Remaining Admission

Application Form Statistics

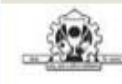

Mahatma Gandhi Taluka Shikshan Mandal's Arts, Commerce and Sc. Chopda City: Chopda, Pin: 425107, Tehsil:Chopada, State:Maharashtra

Transfer Student List

~

Academic Year : 2019-2020

Open

Save

Cancel

Report Criteria: Faculty : Faculty of Humanities, Course : M.A. (with Credits)-Regular-June-2017 Pattern, Branch : - Er

Study Center: Mahatma Gandhi Taluka Shikshan Mandal's Arts, Commerce and Science College

| <ul> <li>Rollcall Register</li> <li>Native Place List</li> <li>Remaining Admission</li> </ul> | Sr.<br>No. | College<br>Code | Student Name          | PRN              | TC Code             | тс  |
|-----------------------------------------------------------------------------------------------|------------|-----------------|-----------------------|------------------|---------------------|-----|
| Entries                                                                                       | 1          | 140022          | BHATKAR DEEPALI ASHOK | 2015015400088336 | AEDKBCKBJAHKADCFF   | 201 |
| <ul> <li>Guardian Occupation</li> <li>Students PRN</li> </ul>                                 | 2          | 140022          | BHATKAR DEEPALI ASHOK | 2015015400088336 | AEDKBCKBJAHKADCFF   | 201 |
| « Merit List                                                                                  | 3          | 140022          | DHABU ASHWINI AVADHUT | 2014015400424143 | AEDKBCKBJADKIJJFBDD | 201 |
| <ul> <li>Student Wise Papers</li> <li>Roll-No Wise Students</li> </ul>                        | 4          | 140022          | DHABU ASHWINI AVADHUT | 2014015400424143 | AEDKBCKBJADKIJJFBDD | 201 |
| • General Register                                                                            | 5          | 140022          | DHABU ASHWINI AVADHUT | 2014015400424143 | AEDKBCKBJADKIJJFBDD | 201 |
| Paper Wise Attendance     Certificates                                                        | 6          | 140022          | DHABU ASHWINI AVADHUT | 2014015400424143 | AEDKBCKBJADKIJJFBDD | 201 |
| I-Card Generation     Student Cancel Admission                                                | 3          | 140000          |                       | 0014015400440014 |                     | >   |

Do you want to open or save TransferredStudents\_M.A. (withCredits)-Regular-June-2017Pattern\_30042020080912PM.pdf from nmuj.digitaluniversit

# **Transferred Student List**

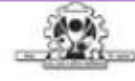

Mahatma Gandhi Taluka Shikshan Mandal's Arts, Commerce and Science College

Chopda City: Chopda, Pin: 425107, Tehsil:Chopada, State:Maharashtra

Transfer Student List

Academic Year: 2019-2020

Report Criteria: Faculty : Faculty of Humanities, Course : M.A. (with Credits)-Regular-June-2017 Pattern, Branch : - English

Study Center: Mahatma Gandhi Taluka Shikshan Mandal's Arts, Commerce and Science College

| Sr. No. | College Code | Student Name           | PRN              | TC Code                 | TC Number | Course Part Term |
|---------|--------------|------------------------|------------------|-------------------------|-----------|------------------|
| 1       | 140022       | BHATKAR DEEPALI ASHOK  | 2015015400088336 | AEDKBCKBJAHKADC<br>FF   | 201878454 | Sem-I            |
| 2       | 140022       | BHATKAR DEEPALI ASHOK  | 2015015400088336 | AEDKBCKBJAHKADC<br>FF   | 201878454 | Sem-II           |
| 3       | 140022       | DHABU ASHWINI AVADHUT  | 2014015400424143 | AEDKBCKBJADKIJJF<br>BDD | 201479459 | Sem-I            |
| 4       | 140022       | DHABU ASHWINI AVADHUT  | 2014015400424143 | AEDKBCKBJADKIJJF<br>BDD | 201479459 | Sem-II           |
| 5       | 140022       | DHABU ASHWINI AVADHUT  | 2014015400424143 | AEDKBCKBJADKIJJF<br>BDD | 201479459 | Sem-III          |
| 6       | 140022       | DHABU ASHWINI AVADHUT  | 2014015400424143 | AEDKBCKBJADKIJJF<br>BDD | 201479459 | Sem-IV           |
| 7       | 140022       | PATIL MAYURI RAJENDRA  | 2014015400442914 | AEDKBCKBJADKIJJB<br>BJB | 201479460 | Sem-I            |
| 8       | 140022       | PATIL MAYURI RAJENDRA  | 2014015400442914 | AEDKBCKBJADKIJJB<br>BJB | 201479460 | Sem-II           |
| 9       | 140022       | BARHATE CHETANA MILIND | 2017015400324814 | AEDKBCKBJAGKCBE<br>IE   | 201780096 | Sem-I            |
| 10      | 140022       | BARHATE CHETANA MILIND | 2017015400324814 | AEDKBCKBJAGKCBE         | 201780096 | Sem-II           |
| 11      | 140022       | BARHATE CHETANA MILIND | 2017015400324814 | AEDKBCKBJAGKCBE<br>IE   | 201780096 | Sem-III          |
| 12      | 140022       | BARHATE CHETANA MILIND | 2017015400324814 | AEDKBCKBJAGKCBE         | 201780096 | Sem-IV           |

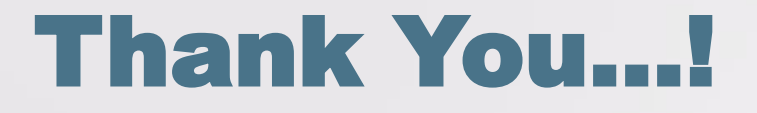

For Any Assistance Contact;
e-Suvidha Student Facilitation Center,
Room No :101
Dr. A.P.J. Abdul Kalam Vidyarthi Bhavan,
Kavayitri Bahinabai Chaudhari, North Maharashtra University,
Jalgaon.

**Phone** - 0257-2258418, 9403002042, 9403002015, 9403002018, 9403002054, 9403002024, 9403002082,

Email - sfc@nmuj.digitaluniversity.ac